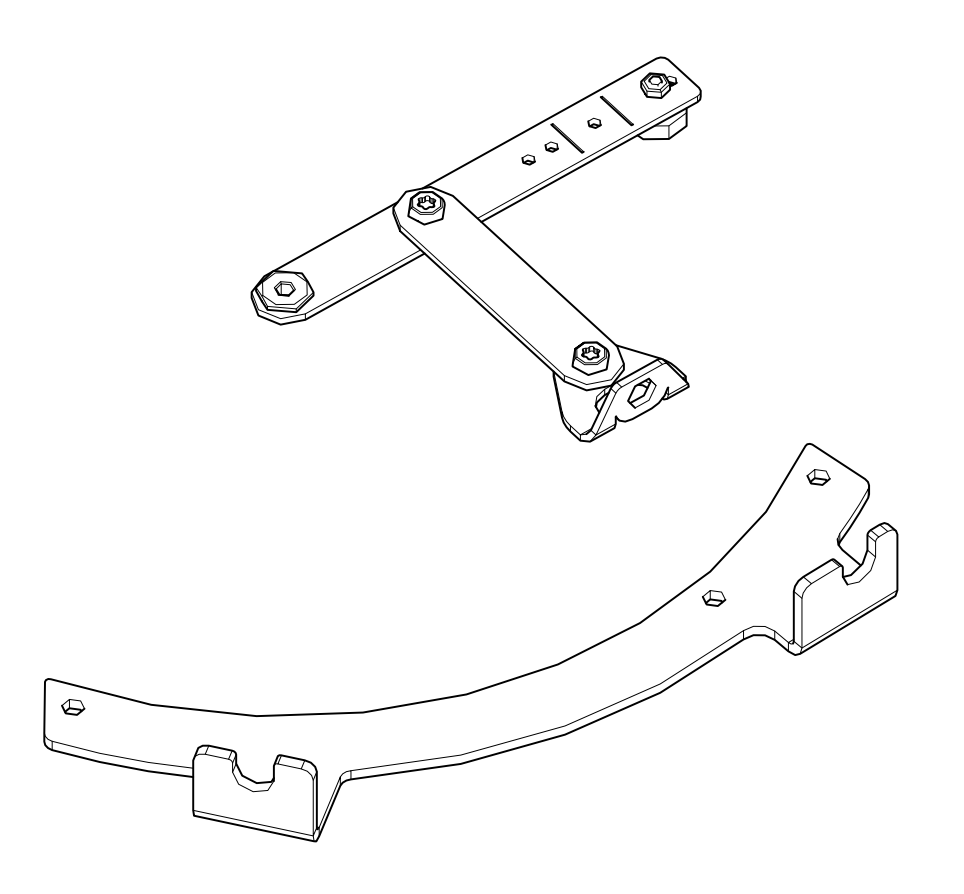

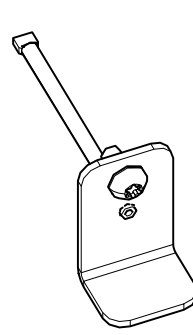

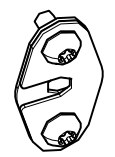

Montageanleitung / Assembly instructions Instructions de montage Istruzioni di montaggio

# **Insert Control montieren**

Installing Insert Control Installer l'InsertControl Montaggio di InsertControl

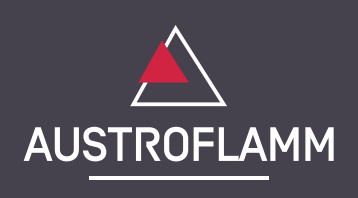

www.austroflamm.com

Originalbetriebsanleitung 02/07/2025

Version: 1.0

IMPRESSUM

Eigentümer und Herausgeber

AUSTROFLAMM GMBH Austroflamm-Platz 1 A- 4631 Krenglbach Tel: +43 (0) 7249 / 46 443 www.austroflamm.com info@austroflamm.com

Redaktion: Olivera Stojanovic

Abbildungen: Konstruktion

Text: Technische Abteilung (Austroflamm)

Copyright

Alle Rechte vorbehalten. Der Inhalt dieser Anleitung darf nur mit Genehmigung des Herausgebers vervielfältigt oder verbreitet werden! Druck-, Rechtschreib- und Satzfehler vorbehalten.

Die Informationen in diesem Dokument können ohne vorherige Ankündigung geändert werden und stellen keine Verpflichtung seitens der Austroflamm GmbH dar. Für eventuelle Fehler in diesem Dokument übernimmt die Austroflamm GmbH keine Haftung.

## Inhaltsverzeichnis

- '

- .

| Deutsch  | 4  |
|----------|----|
| English  | 13 |
| Français | 22 |
| Italiano | 31 |

1

- '

.

## Inhaltsverzeichnis

| 1 | Allgemeines                                                      |     | 5  |
|---|------------------------------------------------------------------|-----|----|
| 2 | 2 InsertControl montieren                                        |     | 6  |
|   | 2.1 InsertControl einbauen                                       |     | 6  |
|   | 2.2 InsertControl Funktionstest                                  |     | 10 |
|   | 2.3 Funktionsweise der automatischen Abbrandsteuerung InsertCont | rol | 10 |
|   |                                                                  |     |    |

- ,

- '

- .

## 1 Allgemeines

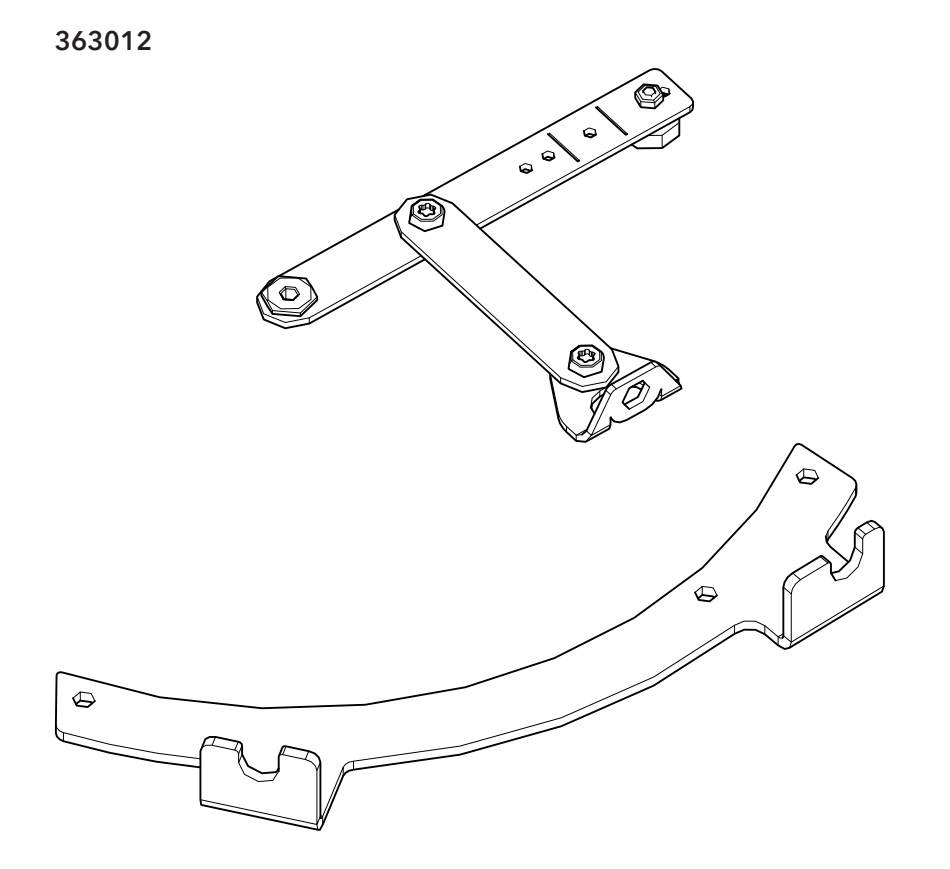

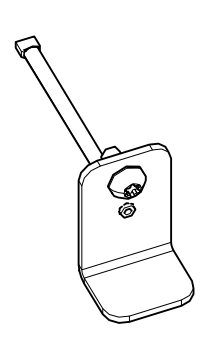

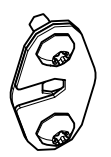

363010

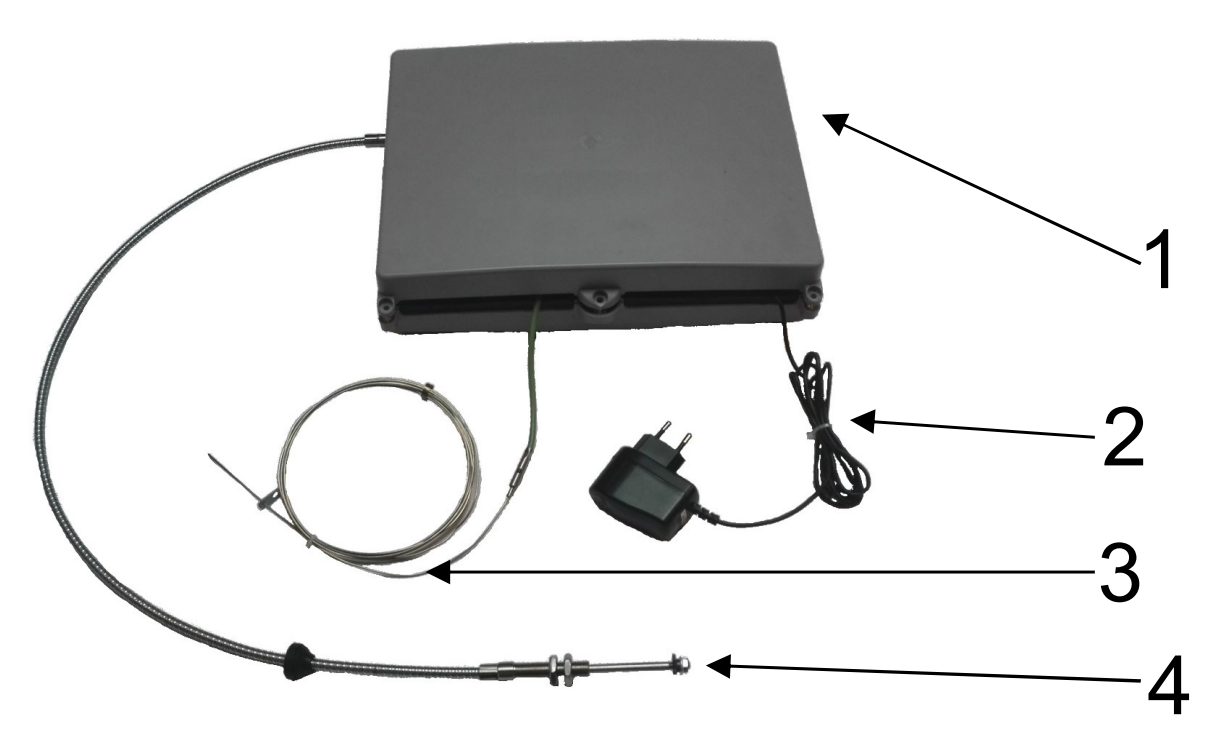

DE

### 2 InsertControl montieren

### 2.1 InsertControl einbauen

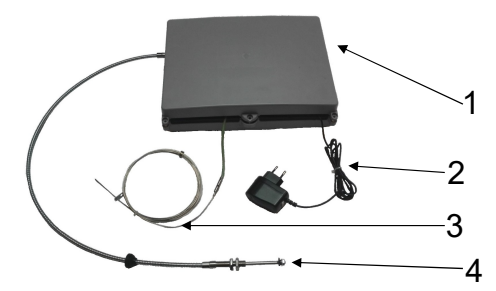

Die Steuereinheit besteht aus: Steuerungseinheit (1) Netzteil (2) Temperatur-Sensor (270 – 20 cm) (3) Bowdenzug (100 cm) (4)

Abb. 1: Steuerungseinheit

Zu den verschiedenen Kamineinsätzen gibt es jeweils passende Montagesets. Die geeigneten Kamineinsätze und die Artikelnummern der Montagesets ist 363012 für alle S3 Kamineinsätze.

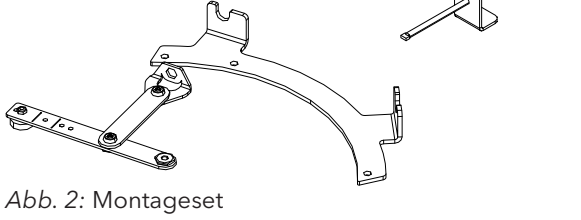

- 1) Stellen sie den Kamineinsatz so auf, dass er für die Montage rundherum zugänglich ist.
- 2) Entfernen Sie die Feuerraumauskleidung (Keramott).

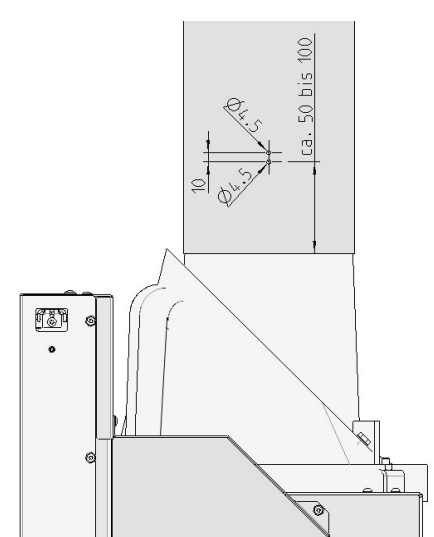

Abb. 3: Bohrschema-Rauchrohr

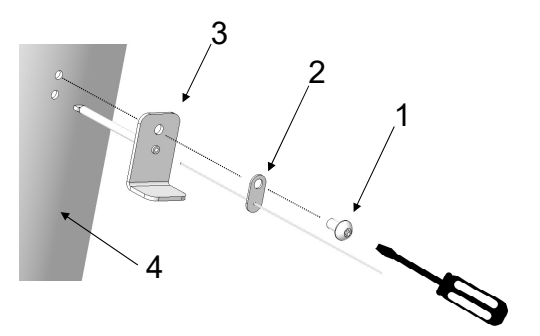

Abb. 4: Temperatur-Sensor montieren

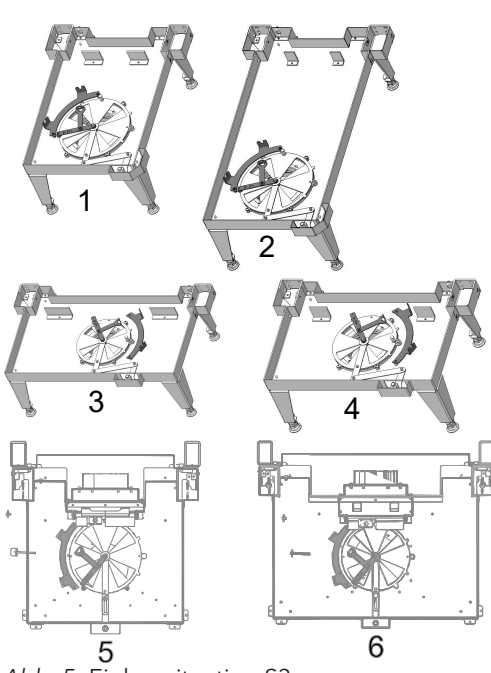

Abb. 5: Einbausituation S3

3) Im Rauchrohr sind zwei Bohrungen für den Temperatur-Sensor durchzuführen. Die Position der Bohrungen um den Rauchrohr Durchmesser ist frei wählbar (siehe Bohrschema-Rauchrohr).

- 4) Für die Montage des Temperatur-Sensors benötigen Sie folgende Teile aus dem Montageset:
  - ⇒ 1 x Taptite ISR-LKS M5x10 (1)
  - ⇒ 1 x Thermoelement (2)
  - ⇒ 1 x Schutzrohr-Sensor (3)
  - ➡ Torx Schraubendreher (nicht im Lieferumfang des Montagesets enthalten)
- Den Temperatur-Sensor wie abgebildet am Rauchrohr (4) montieren.

Bei allen Kamineinsätzen, die eine InsertControl haben, sind die Bohrungen für den Bowdenzug bereits vorgebohrt.

Hier sehen Sie die Einbausituationen:

- 48x51x51 S3 (1) Einbausituation links
- 48x72x51 S3 (2) Einbausituation links
- 64x33x51 S3 (3) Einbausituation rechts
- 75x35x45 S3 (4) Einbausituation rechts
- VuurDrie 60 (5) Einbausituation links
- VuurDrie 80 (6) Einbausituation links

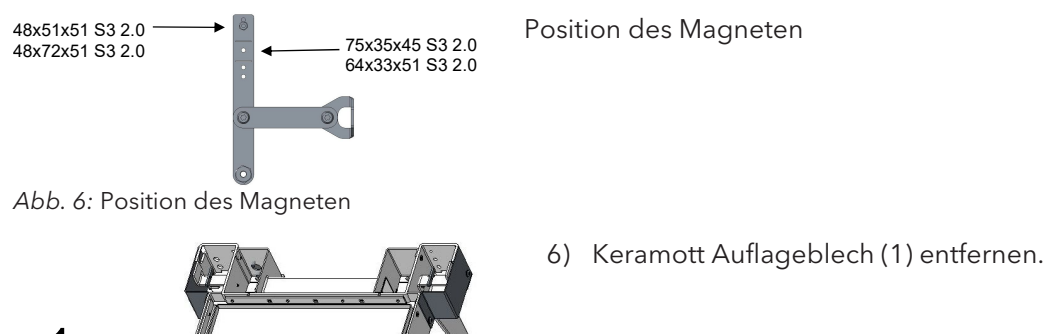

Abb. 7: Keramott Auflageblech entfernen

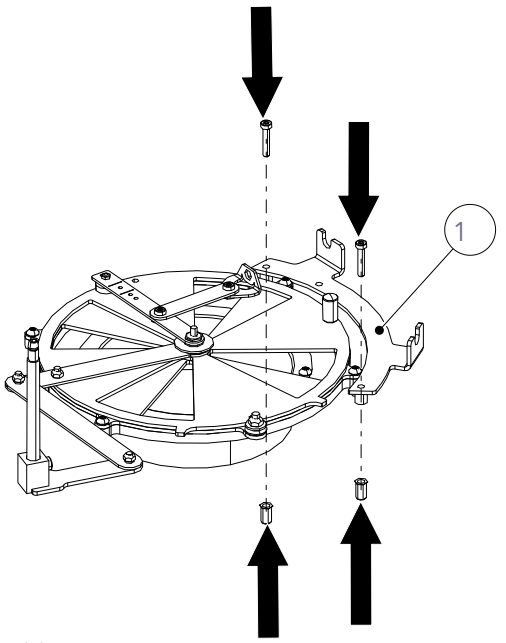

Abb. 8: Montageset montieren

In der nachfolgenden Darstellung wurde das Montageset 363000 in der Ausführung links verbaut.

Je nach Gerät, Montageset, linker oder rechter Einbausituation müssen für den Einbau der Stütze andere Schrauben entfernt bzw. wieder moniert werden. Dies entnehmen Sie den Darstellungen der Einbausituationen Ihres Kaminofens/ Montagesets sowie der detaillierten Zeichnung des Montagesets.

- 7) Das Montageset (1) wie abgebildet montieren.
  - ⇒ Nach dem Einbau des Montagesets, die Leichtgängigkeit des Luftreglers überprüfe.
- 8) Bewegen Sie dazu den Luftregler mehrmals von der Minimalstellung in die Maximalstellung. Sollte keine Leichtgängigkeit des Luftreglers gegeben sein überprüfen Sie folgendes:
  - ⇒ Ist das Montageset richtig montiert worden.
  - ⇒ Ist die Verschraubungen auf der Luftregelscheibe eventuell zu fest anzogen

Lässt sich der Luftregler leicht verstellen, kann mit der Montage der Verbindung zwischen Montageset und Steuereinheit fortgefahren werden.

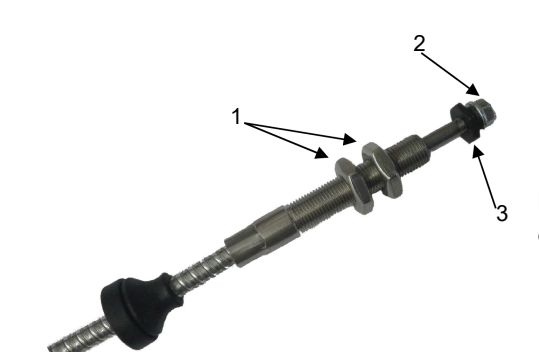

Abb. 9: Steuerungseinheit einbauen

InsertControl montieren

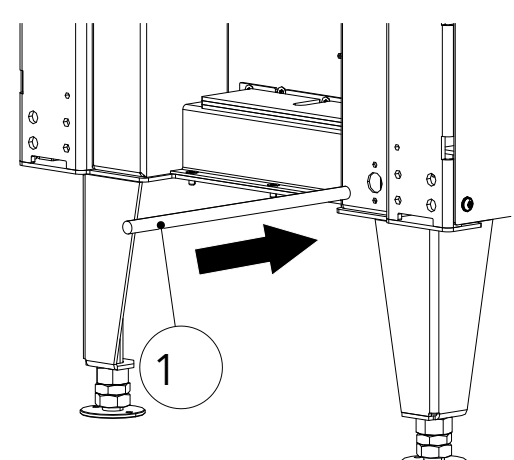

Abb. 10: Bowdenzug einfädeln

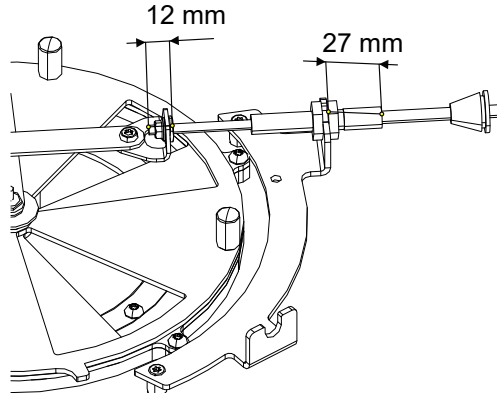

Abb. 11: Bowdenzug verbinden

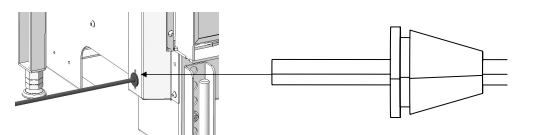

Abb. 12: Gummiverschluss einrasten

9) Die beiden M10x1 Flachmuttern (1) sowie die M5 Mutter mit Flansch (2) und das Distanz-Verbindungsblech (3) entfernen.

Für die Verbindung zwischen Steuereinheit und Montageset benötigen Sie folgende Teile aus dem Montageset:

- 2 x Taptite ISR-LKS M5x10
- 2 x Flansch Bowdenzug
- Torx Schraubendreher (nicht im Lieferumfang enthalten)

Der Aufstellungsort der Steuerungseinheit muss so gewählt werden, dass folgende Punkte gewährleistet sind:

- Die Umgebungstemperatur der Steuerungseinheit darf 50°C nicht überschreiten.
- Die Steuerungseinheit muss zugänglich sein.
- Es dürfen maximal 2 Kurven mit dem Bowdenzug gelegt werden.
- Der Kurvenradius des Bowdenzuges darf nicht kleiner als 100 mm sein.
- 10) Bowdenzug (1) durch die Bohrung Ø16 in den Kamineinsatz einfädeln.

- 11) Den Bowdenzug mit dem Montageset verbinden.
  - ⇒ Achten Sie auf die Einbaumaße. Die Maße 27 mm und 12 mm sind bei allen Montagesets gleich.

12) Gummiverschluss so weit in den Kamineinsatz schieben das die Nut im Gummiverschluss einrastet.

13) Flansch Bowdenzug (1) je einmal von links und von

15) Kontrollieren Sie nach dem Verschrauben, ob der

14) Anschließend die beiden Flansche (1) mit dem Taptite Schrauben (2) auf den Kamineinsatz verschrauben.

Gummiverschluss festsitzt und rundherum richtig aufliegt. Nach dem Einbau des Kamineinsatzes ist dieser

rechts, über den Bowdenzug schieben.

Bereich nicht mehr zugänglich!

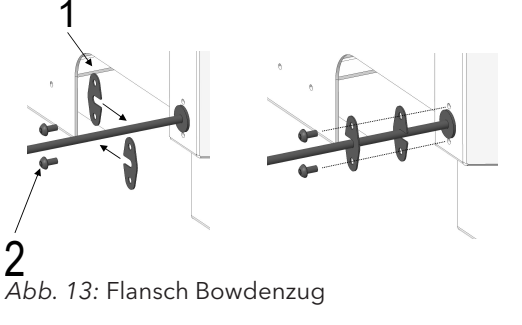

#### InsertControl Funktionstest 2.2

### TIPP

- Bevor der Kamineinsatz wieder zusammengebaut wird, sollte ein Funktionstest durchgeführt werden.
- Vergewissern Sie sich, dass alle Komponenten richtig miteinander verbaut sind
- Stecken Sie das Netzteil in die Steckdose
- Die Steuerung fährt jetzt die Maximalstellungen des Motors ab (Kalibrierungsfahrt)
- Warten Sie ca. 10 Minuten nach Einstecken des Netzteils und kontrollieren Sie in dieser Zeit, ob sich die Luftregelscheibe dabei einmal komplett geschlossen und geöffnet hat
- Nach Ablauf der 10 Minuten muss die Luftregelscheibe entweder komplett geöffnet oder geschlossen sein (je nach eingestelltem Programm)

### TIPP

Nach erfolgreichen Funktionstest kann der Kamineinsatz wieder komplett montiert werden.

Sollte sich nach Ablauf der 10 Minuten, die Luftregelscheibe nicht einmal komplett geöffnet und geschlossen haben, überprüfen Sie folgendes:

- Überprüfen Sie, ob das Montageset laut Zeichnung, verbaut wurde
- Überprüfen Sie, ob die Verschraubungen auf der Luftregelscheibe eventuell zu fest angezogen sind
- Überprüfen Sie, ob der Bowdenzug eventuell eingeklemmt bzw. durch einen Fremdkörper blockiert wird
- Lösen Sie die Verbindung zwischen Bowdenzug und Montageset
- Überprüfen Sie, ob sich das Montageset ohne Bowdenzug leicht verstellen lässt
- Überprüfen Sie den Bowdenzug auf Verschmutzungen. Bei Verschmutzung, den Bowdenzug reinigen. NICHT EINÖLEN!
- Führen Sie den Funktionstest noch einmal aus ohne dass die Steuerungseinheit mit dem Montageset verbunden ist. Kontrollieren Sie dabei, ob die Welle des Bowdenzugs einen Weg von 38 mm erreicht.

#### 2.3 Funktionsweise der automatischen Abbrandsteuerung InsertControl

InsertControl reagiert nur auf Differenzen in der Rauchgastemperatur, die in gewissen Zeiträumen stattfinden. Diese Informationen werden vom Temperatur-Sensor an die Steuerung übermittelt. Sollte der Temperatur-Sensor defekt sein oder eine Störung aufweisen, geht die Steuerung automatisch in den Störungsmodus mit 60% Schieberöffnung und ändert diese Position nicht mehr.

#### Funktionsweise

Die Software der InsertControl besteht aus folgenden 6 Programm-Phasen.

- Kalibrierung
- Standby
- Zünd Phase
- Abbrand Phase (Luftregler 60 % (Eco) od. 80 % (Normal))
- Nachlege Phase
- Glut Phase

Kalibrierung: Die Kalibrierung (s.o.) der Steuerung wird durchgeführt, wenn die Steuerung an das Stromnetz gehängt oder das Wlan geändert wird, jedoch nur wenn die Rauchgastemperatur unter 80 ° C liegt. Dabei erkennt die Steuerungssoftware, wo sich bei ihrem Kamineinsatz die Positionen 0 % und 100 % Schieberöffnung befinden. Nachdem die Steuerung die beiden Maximalstellungen erkannt hat, fährt diese auf 0 % Schieberöffnung (wenn das richtige Programm gewählt wurde) und wechselt in die Standby Phase.

Dieser Vorgang benötigt ca. 10 Minuten. Sollte die Rauchgastemperatur über 80°C liegen, wird keine Kalibrierungsfahrt durchgeführt. Die Steuerung verwendet die Daten der zuletzt durchgeführten Kalibrierungsfahrt.

Die Programmierung der Steuerung beinhaltet verschiedene Abbrand Kurven, "Eco" und "Normal". Jede dieser zwei Modi steht mit der Funktion "schiebend öffnend" und schiebend schließend" zur Verfügung.

| Programm Übersicht |        |                            |
|--------------------|--------|----------------------------|
| Wahlrad            | Modus  | Funktion                   |
| Position 0         | -      | Schieberöffnung, immer 60% |
| Position 1         | Normal | schiebend öffnend          |
| Position 2         | Eco    | schiebend öffnend          |
| Position 3         | Normal | schiebend schließend       |
| Position 4         | Eco    | schiebend schließend       |

#### Programm auswählen

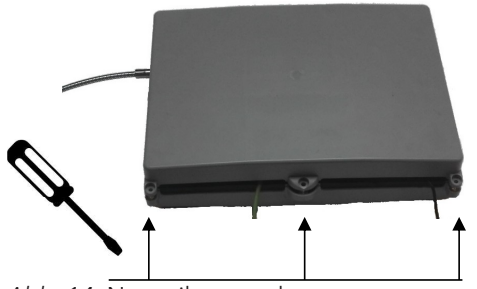

Abb. 14: Netzteil ausstecken

- 1) Netzteil von der Steckdose trennen.
- 2) Die drei Schrauben entfernen und das Gehäuse der Steuerungseinheit öffnen.

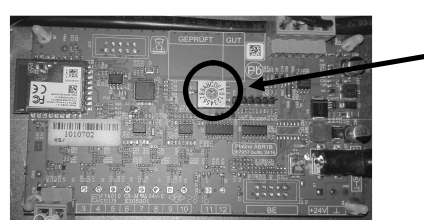

Abb. 15: Programm wählen

- Auf der Platine befindet sich ein Wahlschalter (1), der standardmäßig auf Position "0" eingestellt ist.
  - 3) Programm auswählen, indem Sie den Pfeil des Wahlschalters auf Position 1, 2, 3 oder 4 stellen (siehe Tabelle "Programm Übersicht").
  - 4) Bevor Sie die Steuerung wieder verschließen, führen Sie eine erneute Kalibrierung aus, indem Sie das Netzteil wieder einstecken.
    - Wenn Sie die richtige Funktion "schiebend schließend" oder "schiebend öffnend" gewählt haben, muss die Steuerung nach der Kalibrierung den Schieber komplett schließen.
    - Sollten Sie bemerken, dass Sie das falsche Programm gewählt haben, können Sie dies im Service Menü der App ändern.

### APP

Die Funktion von InsertControl kann mittels App auf Smartphones der Betriebssysteme iOS und Android überwacht werden. Laden Sie dazu zunächst die App "InsertControl" aus dem iTunes Store bzw. Google Play auf Ihr Smartphone.

InsertControl baut, wenn sie mit dem Stromkreis verbunden ist, ein WLan mit dem Namen "ABR\_xxxxxxx (xxxxxxx = Seriennummer der Steuerung) auf. Sie müssen Ihr Smartphone mit diesem Netz verbinden (Passwort: 12345678). Danach die App starten, die Verbindung wird automatisch hergestellt.

Auf Wunsch können Sie danach die App mit einem anderen WLan verbinden (im Einstellungsmenü der App). Achtung, danach startet eine neue Kalibrierungsfahrt der Steuerung.

.

### Contents

- '

- ,

| 1 | General. |                                                          | 14 |
|---|----------|----------------------------------------------------------|----|
| 2 | Assembl  | ing InsertControl                                        | 15 |
|   | 2.1      | Installing InsertControl                                 | 15 |
|   | 2.2      | InsertControl function test                              | 19 |
|   | 2.3      | How the InsertControl automatic combustion control works | 19 |

1

### 1 General

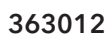

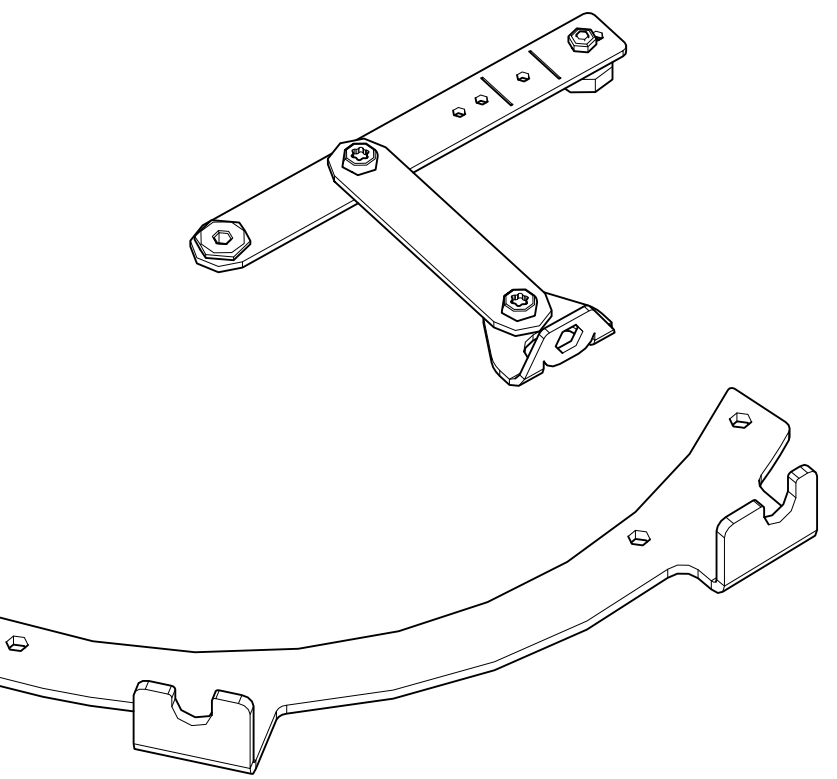

ΕN

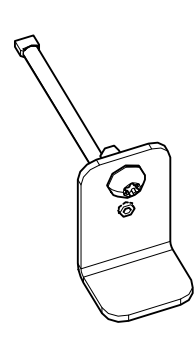

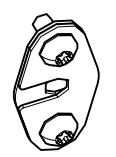

- '

- .

363010

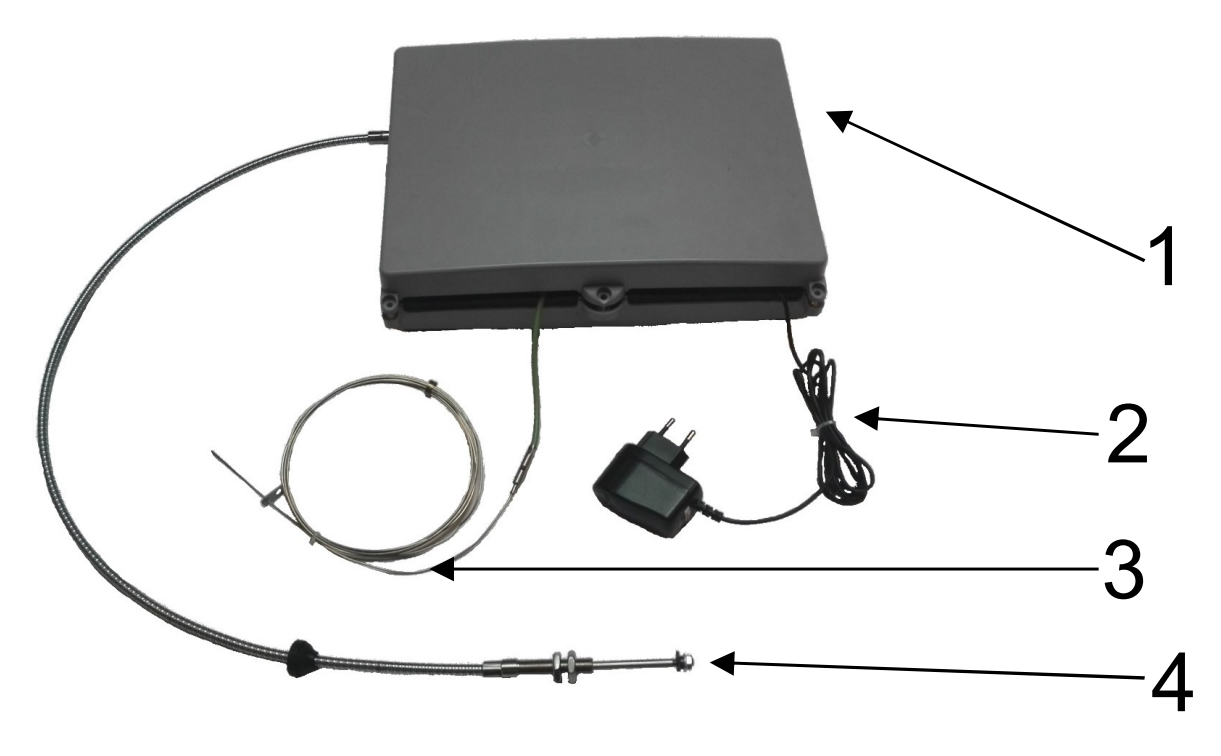

## 2 Assembling InsertControl

### 2.1 Installing InsertControl

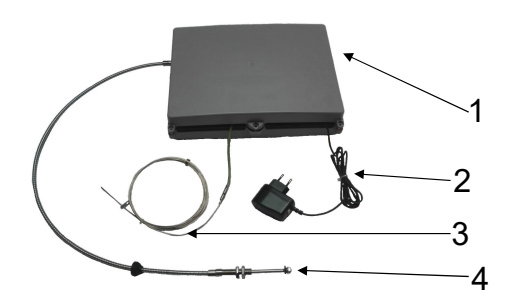

The control unit consists of: Control unit (1) Power unit (2) Temperature sensor (270 - 20 cm) (3) Bowden cable (100 cm) (4)

Fig. 1: Control unit

There are matching installation kits for the various fireplace inserts. The suitable fireplace inserts and the item numbers of the installation kits is 363012 for all S3 fireplace inserts.

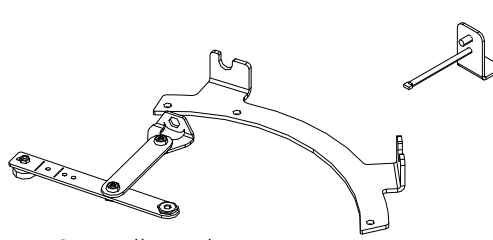

Fig. 2: Installation kit

- 1) Set up the fireplace insert so that it is accessible all round for installation.
- 2) Remove the firebox lining (Keramott).

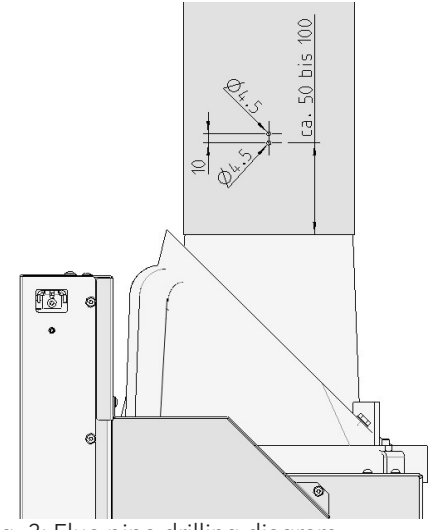

Fig. 3: Flue pipe drilling diagram

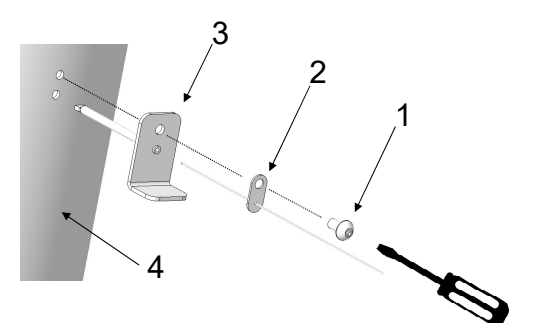

Fig. 4: Mounting the temperature sensor

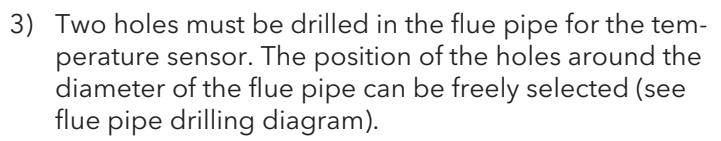

- 4) To install the temperature sensor, you will require the following parts from the installation kit:
  - ⇒ 1 x Taptite hex. LKS M5x10 (1)
  - $\Rightarrow$  1 x thermocouple (2)
  - ⇒ 1 x sensor conduit (3)
  - ➡ Torx screwdriver (not included in the installation kit)
- 5) Mount the temperature sensor on the flue pipe (4) as shown.

The holes for the Bowden cable have already been drilled beforehand for all fireplace inserts which have an InsertControl.

Here you can see the assembly situations:

- 48x51x51 S3 (1) left-hand assembly situation
- 48x72x51 S3 (2) left-hand assembly situation
- 64x33x51 S3 (3) right-hand assembly situation
- 75x35x45 S3 (4) right-hand assembly situation
- VuurDrie 60 (5) left-hand assembly situation
- VuurDrie 80 (6) left-hand assembly situation

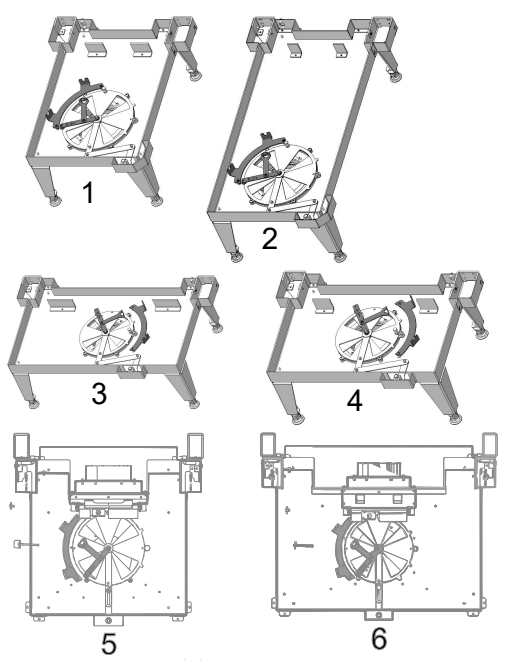

Fig. 5: S3 assembly situation

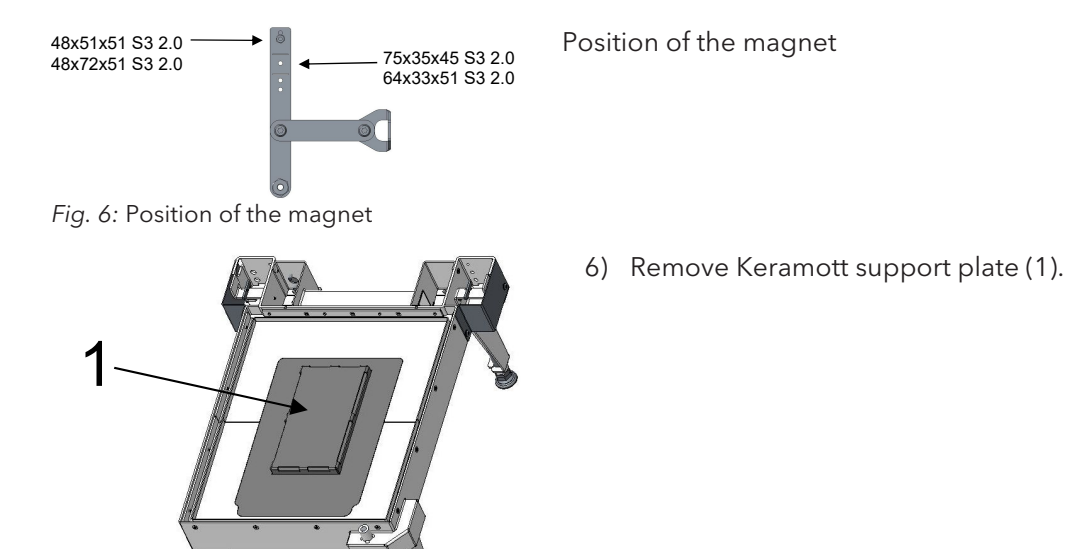

Fig. 7: Removing Keramott support plate

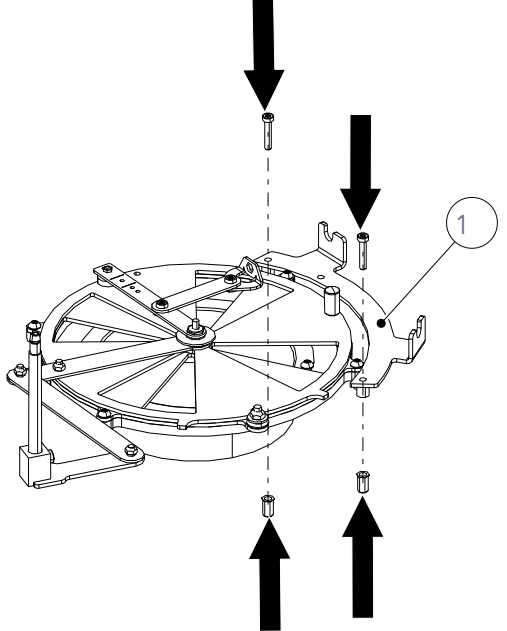

Fig. 8: Installing the installation kit

In the following illustration the 363000 installation kit has been installed in the left-hand version.

Depending on the appliance, installation kit and left- or right-hand assembly situation, for installing the mounting, other screws will have to be removed and installed again. You can find this in the illustrations showing the assembly situations of your stove/installation kit and in the detailed drawing in the installation kit.

- 7) Install the installation kit (1) as shown.
  - After installing the installation kit, check the free movement of the air regulator.
- To do so, move the air regulator several times from the minimum position to the maximum position. Should there be no free movement of the air regulator, check the following:
  - $\Rightarrow$  Has the installation kit been correctly installed.
  - ⇒ Are the screw joints on the air regulator disc excessively tightened?

If the air regulator can be easily adjusted, the assembly of the connection between installation kit and control unit can be continued.

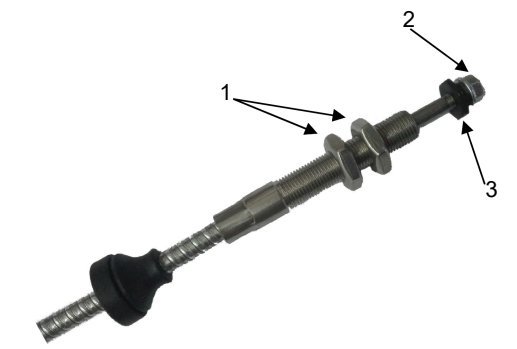

*Fig. 9:* Installing the control unit

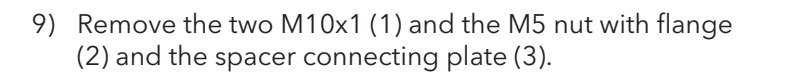

For the connection between control unit and installation kit you will require the following part from the installation kit:

- 2 x Taptite hex. LKS M5x10
- 2 x flange Bowden cable
- Torx screwdriver (not included in the scope of delivery)

The installation point of the control unit must be chosen so that the following items are guaranteed:

- The ambient temperature of the control unit must not exceed 50°C.
- The control unit must be accessible.
- A maximum of 2 curves must be laid with the Bowden cable.
- The curve radius of the Bowden cable must not be smaller than 100 mm.
- 10) Thread the Bowden cable (1) through the Ø16 hole in the fireplace insert.

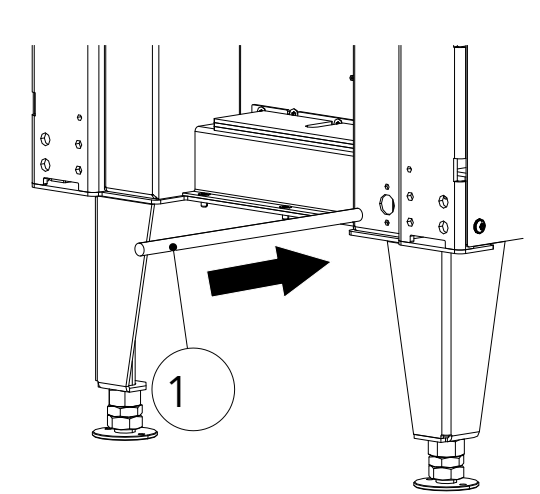

Fig. 10: Threading the Bowden cable

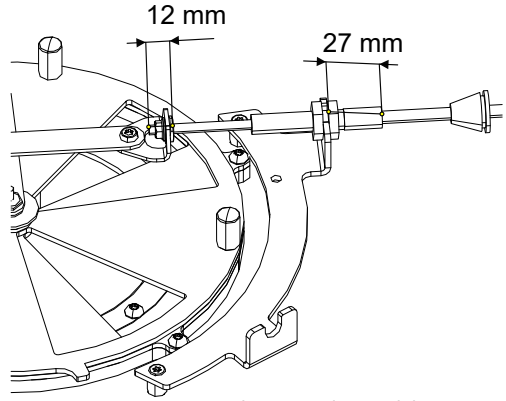

- 11) Connect the Bowden cable to the installation kit.
  - ⇒ Pay attention to the installation dimensions. The 27 mm and 12 mm dimensions are the same for all the installation kits.

*Fig. 11:* Connecting the Bowden cable

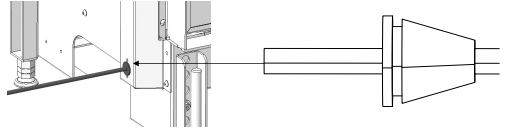

Fig. 12: Engaging the rubber plug

12) Slide the rubber plug far enough into the fireplace insert that the groove in the rubber plug engages. 13) Slide the Bowden cable flange (1) over the Bowden

15) After screwing in, check whether the rubber plug is firmly seated and correctly positioned all round. After the fireplace insert has been installed, this area will no

14) Then use the Taptite screws (2) to screw the two

cable once each from left and right.

flanges (1) on to the fireplace insert.

longer be accessible!

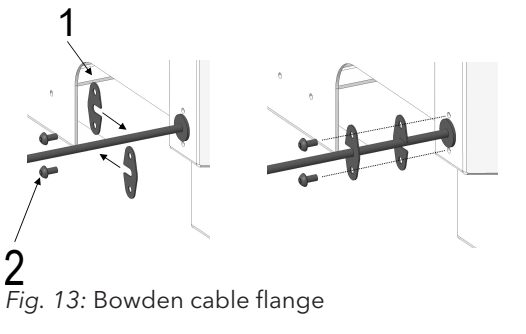

#### InsertControl function test 2.2

### TIP

Before the fireplace insert is reassembled, a function test should be carried out.

- Make sure that all components are correctly assembled with one another
- Plug the power supply into the socket
- The controller now moves to the maximum positions of the motor (calibration run)
- Wait about 10 minutes after plugging in the power supply and check in that time that the air regulator disc has completely closed and opened
- After the 10 minutes has finished the air regulator disc must be either completely opened or closed (depending on the program set)

### TIP

After a successful function test the fireplace insert can be completely reassembled.

Should the air regulator not have completely opened and closed after the 10 minutes has finished, check the following:

- Check whether the installation kit has been installed according to the drawing
- Check whether the screw connections on the air regulator disc might have been excessively tightened
- Check if the Bowden cable is possibly caught or blocked by a foreign body
- Undo the connection between Bowden cable and installation kit
- Check whether the installation kit can be easily adjusted without the Bowden cable
- Check the Bowden cable for contamination. If it is contaminated, clean the Bowden cable. DO NOT LUBRICATE!
- Run the function test once more without the control unit being connected to the installation kit. When doing so check whether the shaft of the Bowden cable reaches a distance of 38 mm.

#### 2.3 How the InsertControl automatic combustion control works

InsertControl reacts only to differences in the flue gas temperature that take pace within certain periods. This information is transmitted by the temperature sensor to the controls. Should the temperature sensor be defective or display a fault, the controls will automatically go into fault mode with 60% shutter opening and no longer changes this position.

### Operation

The InsertControl software consists of the following 6 program phases.

- Calibration
- Standby
- Ignition phase
- Combustion phase (air regulator 60 % (Eco) or 80 % (Normal))
- Stoking phase
- Ember phase

Calibration: The calibration (see above) of the controls is carried out when the controls are connected to the mains or the WLAN is changed, but only if the flue gas temperature is below 80 ° C. In the process the control software detects where the positions 0% and 100% shutter opening are on its fireplace insert. After the controls have detected the two maximum positions, they run to the 0% shutter opening (if the correct program has been chosen) and switches into the Standby phase.

This process requires approximately 10 minutes. Should the flue gas temperature be above 80°C, no calibration run is carried out. The controls use the data from the last calibration run that was carried out.

The programming of the controls includes various "Eco" and "Normal" combustion curves. Each of these two modes is available with the "sliding opening" and "sliding closing" function.

| Program overview |        |                             |
|------------------|--------|-----------------------------|
| Selection wheel  | Mode   | Function                    |
| Position 0       | -      | Shutter opening, always 60% |
| Position 1       | Normal | sliding opening             |
| Position 2       | Eco    | sliding opening             |
| Position 3       | Normal | sliding closing             |
| Position 4       | Eco    | sliding closing             |

### Selecting the program

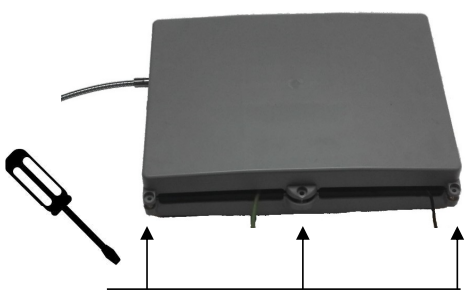

Fig. 14: Unplugging the power supply

- 1) Remove power supply from the socket.
- 2) Remove the three screws and open the control unit housing.

|                                | On t<br>set t | he circuit board is a selector switch (1) that by default is o position "0".                                             |
|--------------------------------|---------------|----------------------------------------------------------------------------------------------------|
|                                | 3)            | Select program by setting the arrow of the selector<br>switch to position 1, 2, 3 or 4 (see "Program Overview"<br>table. |
| Fig. 15: Selecting the program | 4)            | Before closing the controls again, carry out a fresh cal-<br>ibration by plugging the power supply back in.              |
|                                |               | ➡ If you have selected the correct "sliding closing" or<br>"sliding opening" function, after the calibration the         |

controls must complete close the shutter.
⇒ Should you notice that you have chosen the wrong program, you can change this in the service menu

#### APP

The InsertControl function can be monitored using the app on iOS and Android Smartphones. To do so, first load the "InsertControl" app from the iTunes Store or Google Play on to your Smartphone.

of the app.

When it is connected to the circuit, InsertControl creates a WLAN with the name "ABR\_xxxxxx" (xxxxxx = serial number of the controls). You must connect your Smartphone to this network (password: 12345678). After the app is started, the connection is automatically established.

If desired you can then connect the app to another WLAN (in the app's settings menu). Please note that a new calibration run for the controls will then be started.

- '

### Sommaire

| 1 | Générali                    | tés                                                                              | 23 |
|---|-----------------------------|----------------------------------------------------------------------------------|----|
| 2 | 2 Installer l'InsertControl |                                                                                  | 24 |
|   | 2.1                         | Mettre en place l'InsertControl                                                  | 24 |
|   | 2.2                         | Test fonctionnel de l'InsertControl                                              | 28 |
|   | 2.3                         | Fonctionnement du système automatique de contrôle de la combustion InsertControl | 29 |

- ,

- '

- .

## 1 Généralités

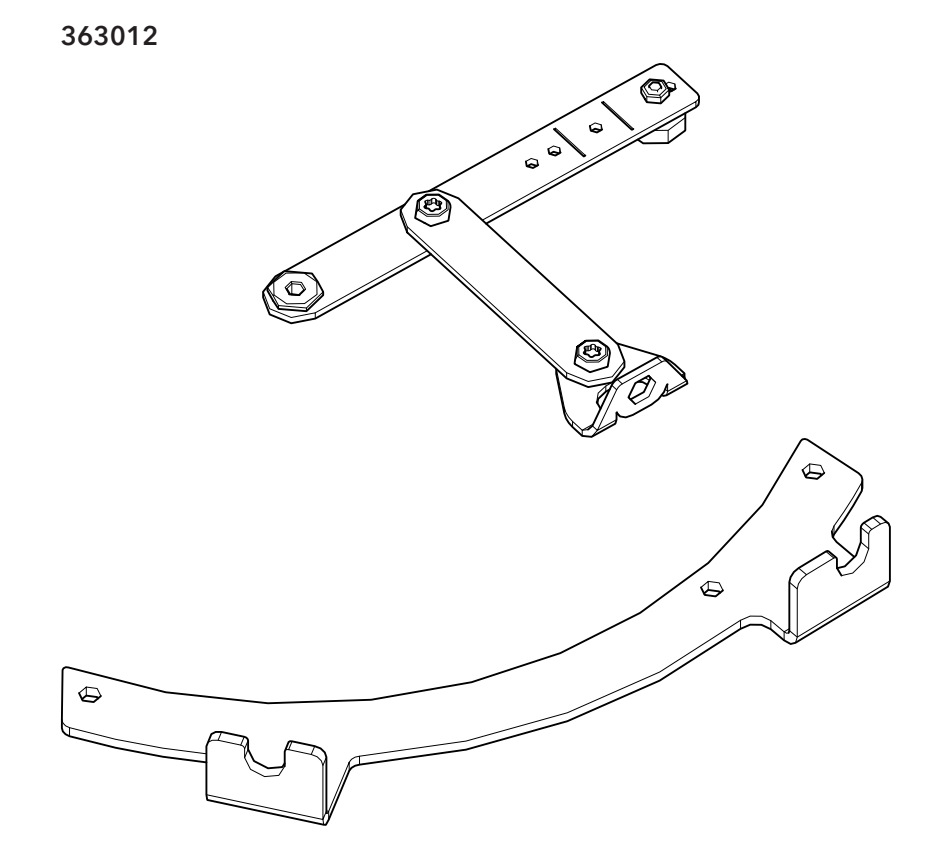

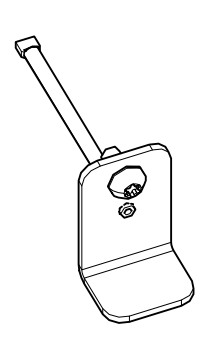

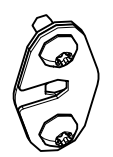

FR

363010

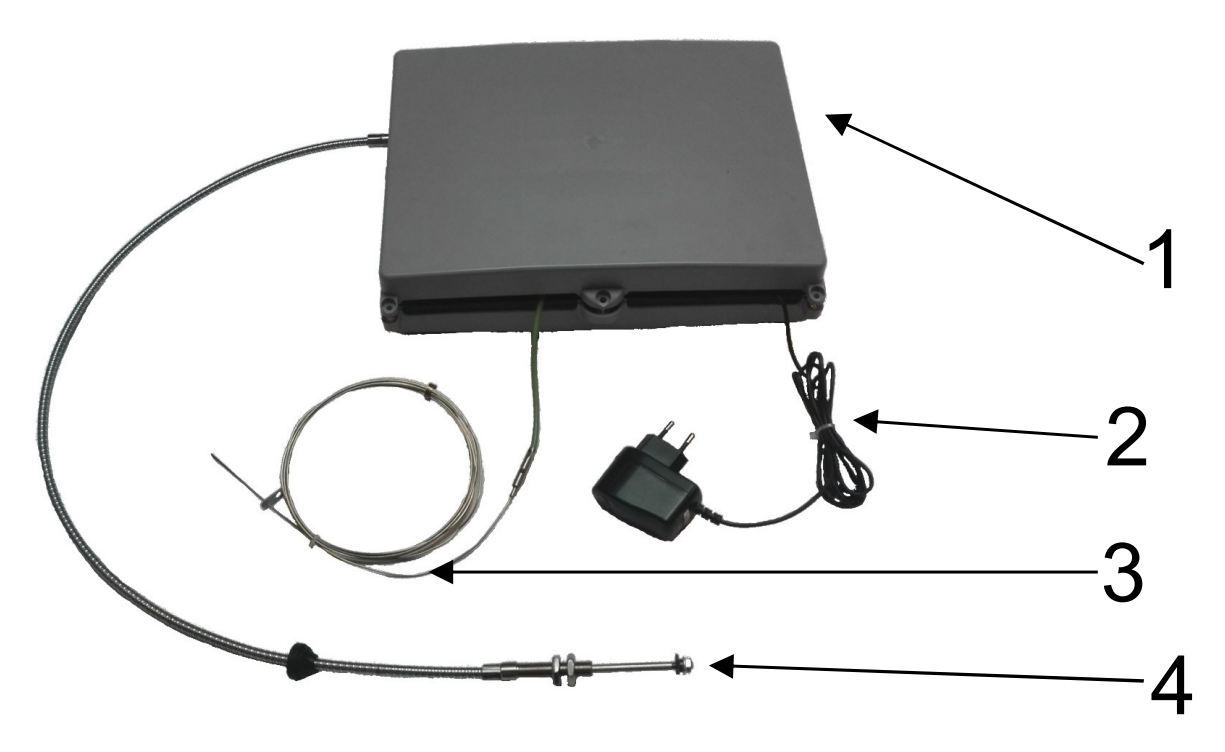

### 2 Installer l'InsertControl

### 2.1 Mettre en place l'InsertControl

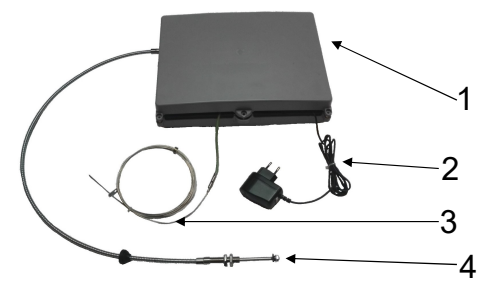

L'unité de commande comprend : Unité de commande (1) Bloc d'alimentation (2) Sonde de température (270 - 20 cm) (3) Câble Bowden (100 cm) (4)

Fig. 1: Unité de contrôle

Chaque type de foyers possède son propre kit de montage. Le kit de montage adapté à l'ensemble des foyers S3 porte le numéro d'article 363012.

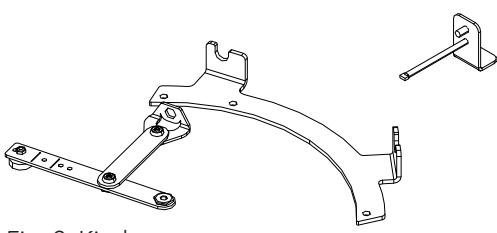

Fig. 2: Kit de montage

- 1) Pour l'installation, faites en sorte que le foyer soit accessible de tous côtés.
- 2) Enlevez l'habillage interne du foyer (Keramott).

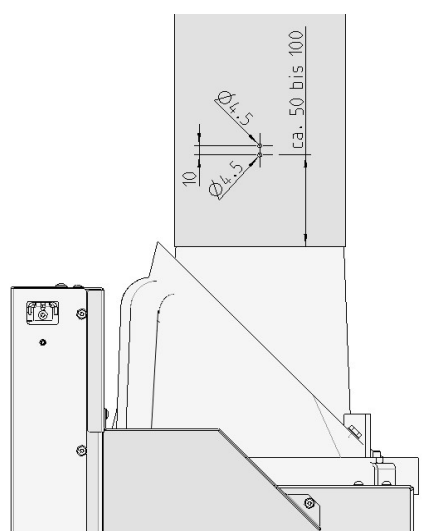

*Fig. 3:* Schéma de perçage pour conduit de fumée

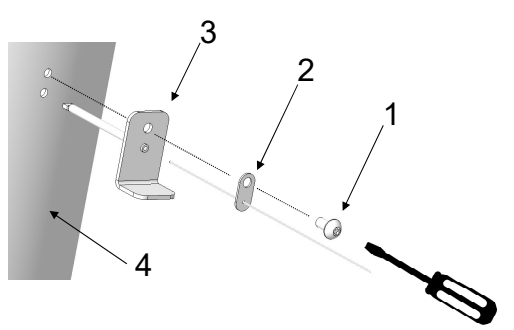

Fig. 4: Installer la sonde de température

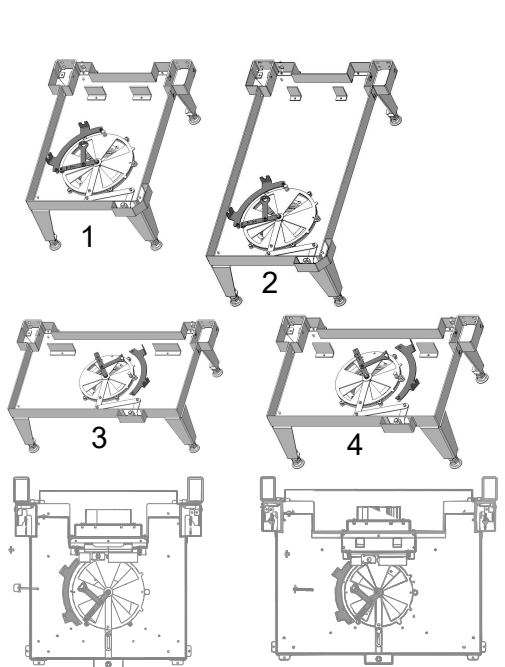

6

**5** *Fig. 5:* Situation d'installation S3

 Dans le conduit de fumée, percez deux trous pour le capteur de température. L'emplacement des trous et le diamètre du conduit de fumée peuvent être choisis librement (voir le schéma de perçage pour conduit de fumée).

- 4) Pour l'installation de la sonde de température, vous aurez besoin des pièces du kit de montage suivantes :
  - ⇒ 1 vis à tête bombée à empreinte Torx Taptite M5x10 (1)
  - ⇒ 1 thermocouple (2)
  - $\Rightarrow$  1 capteur avec tube de protection (3)
  - ⇒ Tournevis Torx (non fourni avec le kit de montage)
- 5) Installer la sonde de température sur le conduit de fumée (4) comme indiqué sur l'illustration.

Pour tous les foyers possédant un InsertControl, les trous pour le câble Bowden sont déjà prépercés.

Les différentes situations d'installation sont représentées ici :

48x51x51 S3 (1) - installation à gauche

48x72x51 S3 (2) - installation à gauche

64x33x51 S3 (3) - installation à droite

75x35x45 S3 (4) - installation à droite

VuurDrie 60 (5) - installation à gauche

VuurDrie 80 (6)- installation à gauche

FR

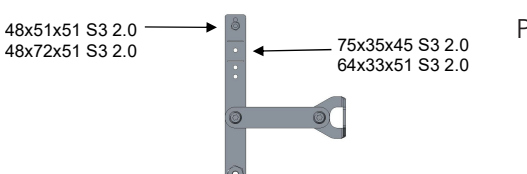

Position de l'aimant

Fig. 6: Position de l'aimant

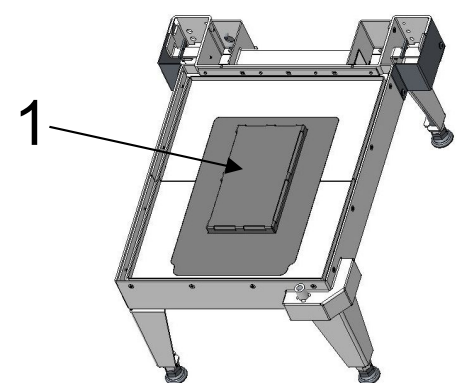

6) Enlever la plaque d'appui pour Keramott (1).

*Fig. 7:* Enlever la plaque d'appui pour Keramott

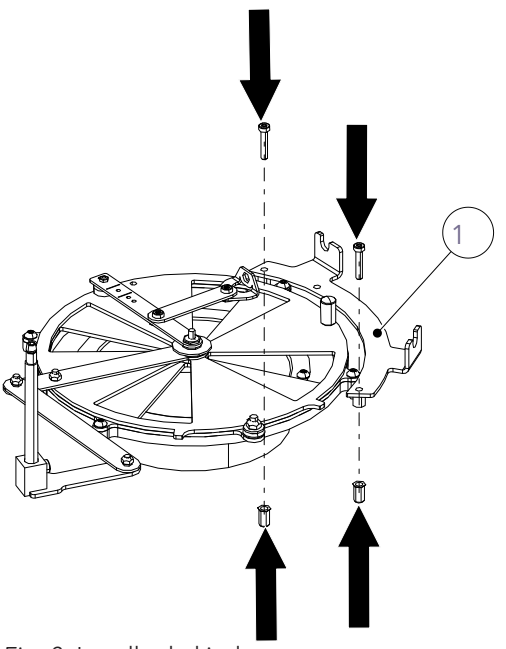

Fig. 8: Installer le kit de montage

Sur la représentation suivante, le kit de montage 363000 est installé en version gauche.

En fonction de l'appareil, du kit de montage et de la situation d'installation (à gauche ou à droite), l'installation de l'appui peut nécessiter d'enlever et/ou de remettre en place d'autres vis. Pour le savoir, consulter les représentations correspondant aux situations d'installation de votre poêle à bois/kit de montage, ainsi que le dessin détaillé du kit de montage.

- 7) Installer le kit de montage (1) comme indiqué sur l'illustration.
  - ⇒ Une fois le kit de montage installé, vérifier la souplesse de fonctionnement de la manette de régulation de l'air.
- 8) Pour ce faire, faire passer plusieurs fois la manette de régulation de l'air de la position minimum à la position maximum. Si la manette de régulation de l'air ne coulisse pas facilement, contrôlez les points suivants :
  - ⇒ Le kit de montage a-t-il été installé correctement ?
  - ⇒ Les vis sur le disque de régulation de l'air sontelles trop serrées ?

Si la manette de régulation de l'air coulisse sans difficulté, poursuivre la procédure avec l'installation du raccordement entre kit de montage et unité de commande.

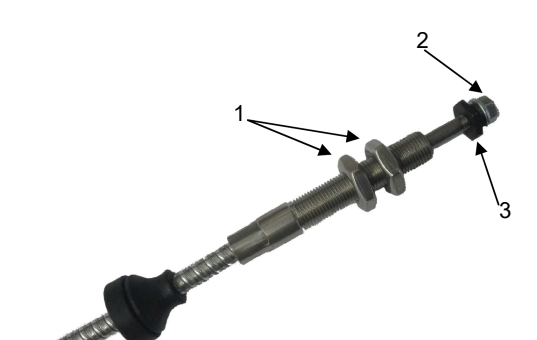

InsertControl montieren

Fig. 9: Installer l'unité de commande

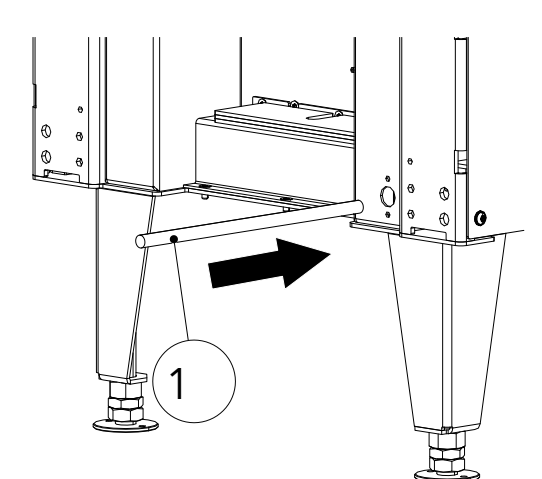

Fig. 10: Enfiler le câble Bowden

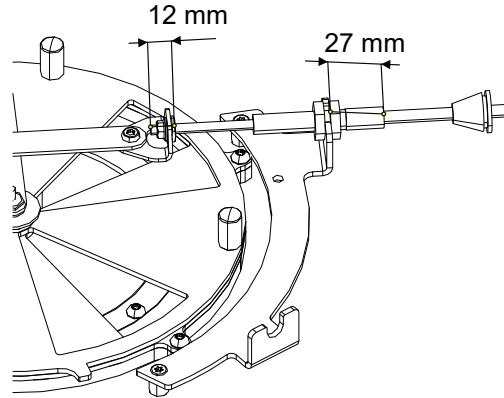

*Fig. 11:* Raccorder le câble Bowden

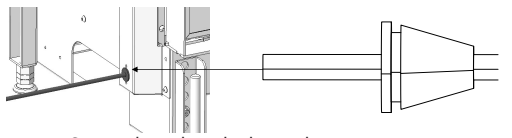

*Fig. 12:* Enclencher le bouchon en caoutchouc

9) Enlever les deux écrous plats M10x1 (1) et l'écrou à bride M5 (2), ainsi que la pièce intercalaire (3).

Pour le raccordement de l'unité de commande avec le kit de montage, vous aurez besoin des pièces du kit de montage suivantes :

- 2 vis à tête bombée à empreinte Torx Taptite M5x10
- 2 brides pour câble Bowden
- Tournevis Torx (non fourni)

Choisir l'emplacement de l'unité de commande de manière à garantir les aspects suivants :

- La température ambiante autour de l'unité de commande ne doit pas dépasser 50 °C.
- L'unité de commande doit être accessible.
- Ne pas faire faire plus de 2 courbes au câble Bowden.
- Le rayon des courbes du câble Bowden ne doit pas être inférieur à 100 mm.
- Enfiler le câble Bowden (1) dans le foyer par le trou Ø16.

- 11) Raccorder le câble Bowden au kit de montage.
  - ➡ Veillez à respecter les cotes de montage. Les cotes de 27 mm et 12 mm sont identiques pour tous les kits de montage.

12) Enfoncer le bouchon en caoutchouc dans le foyer jusqu'à enclencher la rainure du bouchon en caoutchouc. droite.

Taptite (2).

ne sera plus accessible !

13) Enfiler chacune des brides pour câble Bowden (1) sur le câble Bowden, l'une par la gauche et l'autre par la

14) Visser ensuite les deux brides (1) au foyer avec les vis

tchouc est solidement fixé et bien en contact sur toute sa circonférence. Une fois le foyer installé, cette zone

15) Après le vissage, contrôlez si le bouchon en caou-

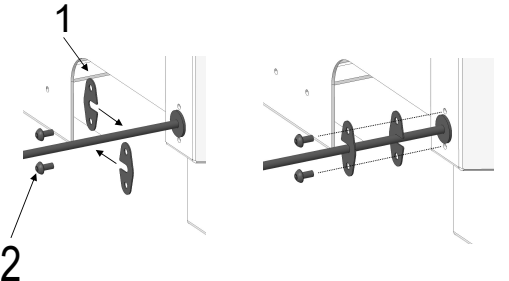

Z Fig. 13: Brides pour câble Bowden

### 2.2 Test fonctionnel de l'InsertControl

### CONSEIL

Avant d'assembler à nouveau le foyer, effectuer un test fonctionnel.

- Assurez-vous que tous les composants sont correctement assemblés les uns avec les autres
- Branchez le bloc d'alimentation à la prise secteur
- La commande se rend alors aux positions extrêmes (mini et maxi) du moteur (course de calibrage)
- Le calibrage prend environ 10 minutes à compter du branchement sur le secteur : pendant cette phase, contrôlez si le disque de régulation de l'air s'est complètement fermé une fois et ouvert une fois.
- Une fois les 10 minutes écoulées, le disque de régulation de l'air doit être soit complètement ouvert, soit complètement fermé (en fonction du programme configuré).

### CONSEIL

Après un test fonctionnel réussi, il est possible d'assembler complètement le foyer.

Si, au bout des 10 minutes, le disque de régulation de l'air ne s'est pas ouvert et fermé une fois complètement :

- Vérifiez si le kit de montage a été installé conformément au dessin
- Vérifiez si les vis du disque de régulation d'air sont éventuellement trop serrées
- Vérifiez si le câble Bowden est éventuellement coincé ou bloqué par un corps étranger
- Dévissez la connexion entre le câble Bowden et le kit de montage
- Vérifiez si le kit de montage coulisse facilement sans le câble Bowden
- Vérifiez l'absence de saletés sur le câble Bowden. En cas de salissures, nettoyer le câble Bowden. **NE PAS L'HUILER !**
- Effectuez le test fonctionnel une nouvelle fois sans que l'unité de commande ne soit raccordée au kit de montage. Ce faisant, contrôlez si l'axe du câble Bowden réalise un trajet de 38 mm.

# 2.3 Fonctionnement du système automatique de contrôle de la combustion InsertControl

L'InsertControl réagit uniquement aux différences de température des fumées qui se produisent à différents stades de la combustion. Ces informations sont transmises par le capteur de température à la commande. Au cas où le capteur de température serait défectueux ou en panne, la commande passe automatiquement en mode Dérangement avec le régulateur ouvert à 60 % et ne change plus de position.

### Fonctionnement

Le logiciel de l'InsertControl comprend les 6 phases de programmation suivantes.

- Calibrage
- Mode veille
- Phase d'allumage
- Phase de combustion (manette de régulation de l'air 60 % (Eco) ou 80 % (Normal))
- Phase de recharge
- Phase braises

Calibrage : le calibrage (voir ci-dessus) de la commande se fait au moment de son branchement au réseau électrique ou en cas de changement du WiFi, mais uniquement lorsque la température des fumées est inférieure à 80 °C. Le calibrage permet au logiciel de la commande d'identifier où se trouvent les positions 0 % et 100 % d'ouverture du régulateur sur votre foyer. Une fois que la commande a identifié ces deux positions extrêmes, elle se rend à la position 0 % d'ouverture du régulateur (si le programme choisi est le bon) et passe ne phase de veille.

Cette opération prend environ 10 minutes. Si la température des fumées est supérieure à 80 °C, le calibrage ne se fera pas. La commande utilise les données du dernier calibrage effectué.

La programmation de la commande comprend différentes courbes de combustion : « Eco » et « Normal ». Chacun de ces deux modes dispose des fonctions « Ouverture par poussée » et « Fermeture par poussée ».

| Vue d'ensemble des programmes |        |                                        |
|-------------------------------|--------|----------------------------------------|
| Sélecteur                     | Mode   | Fonction                               |
| Position 0                    | -      | Ouverture du régulateur, toujours 60 % |
| Position 1                    | Normal | Ouverture par poussée                  |
| Position 2                    | Eco    | Ouverture par poussée                  |
| Position 3                    | Normal | Fermeture par poussée                  |
| Position 4                    | Eco    | Fermeture par poussée                  |

#### Sélectionner un programme

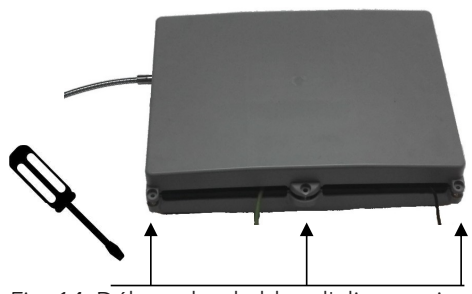

Fig. 14: Débrancher le bloc d'alimentation

- 1) Débrancher le bloc d'alimentation de la prise de courant.
- 2) Enlever les trois vis et ouvrir le couvercle de l'unité de commande.

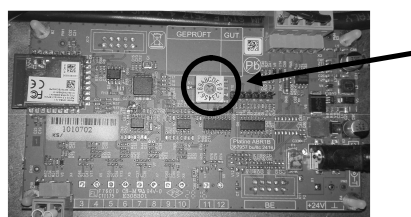

Fig. 15: Choisir un programme

- Sur la platine se trouve un sélecteur (1) qui se trouve en position « 0 » par défaut.
  - Sélectionner un programme en mettant la flèche du sélecteur sur la position 1, 2, 3 ou 4 (voir le tableau « Vue d'ensemble des programmes »).
  - Avant de refermer le boîtier de l'unité de commande, effectuez un nouveau calibrage en rebranchant le bloc d'alimentation.
    - Si vous avez choisi la bonne fonction ( « Ouverture par poussée » ou « Fermeture par poussée »), la commande doit fermer complètement le régulateur une fois le calibrage terminé.
    - ⇒ Si vous remarquez que vous avez choisi le mauvais programme, vous pouvez le modifier dans le menu Service technique de l'application.

### APPLICATION

Le fonctionnement de l'InsertControl peut être surveillé au moyen de l'application sur des smartphones fonctionnant avec les systèmes d'exploitation iOS et Android. Pour ce faire, commencez par télécharger l'application « InsertControl » sur l'iTunes Store ou Google Play sur votre smartphone.

S'il est branché sur le secteur, InsertControl établit un réseau WiFI dénommé « ABR\_xxxxxx » (xxxxxxx = numéro de série de la commande). Vous devez connecter votre smartphone à ce réseau (mot de passe : 12345678). Démarrez ensuite l'application, la connexion se fait automatiquement.

Si vous le souhaitez, vous pouvez ensuite connecter l'application à un autre réseau WiFi (dans le menu de configuration de l'application). Attention : après ce changement, la commande lance un nouveau calibrage.

.

## Indice

- '

- ,

| 1 | Generali                   | tà                                                                | 32 |
|---|----------------------------|-------------------------------------------------------------------|----|
| 2 | Montaggio di InsertControl |                                                                   | 33 |
|   | 2.1                        | Integrazione di InsertControl                                     | 33 |
|   | 2.2                        | Test funzionale InsertControl                                     | 37 |
|   | 2.3                        | Funzionamento del comando di combustione automatico InsertControl | 37 |

1

## 1 Generalità

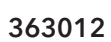

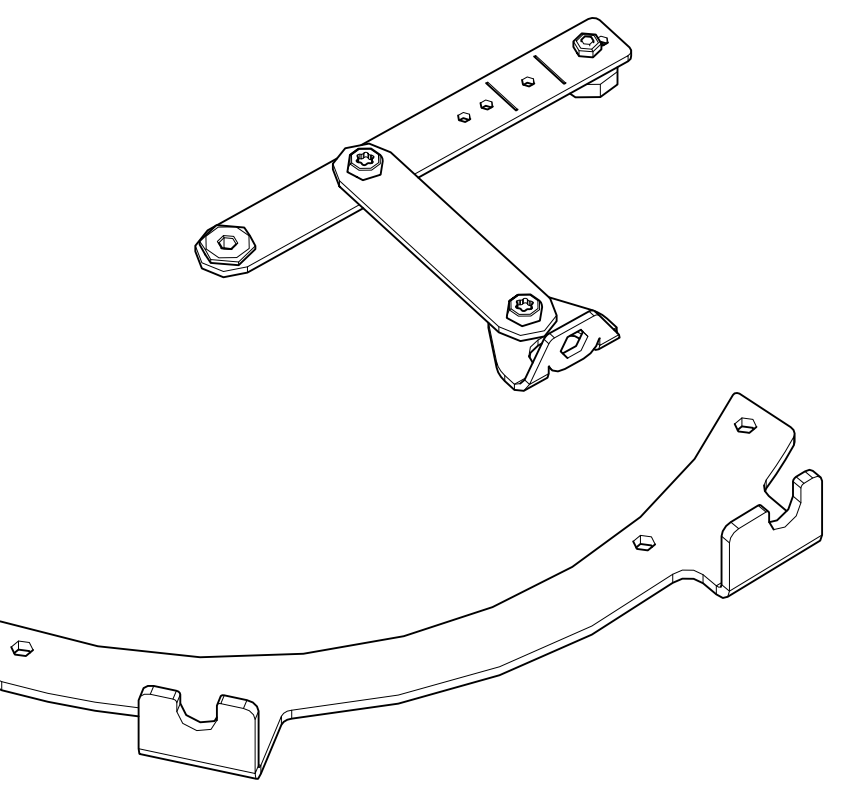

IT

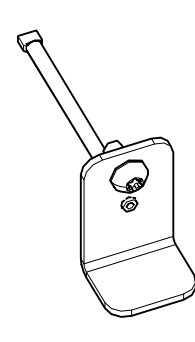

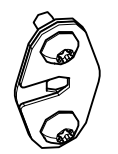

- '

- .

363010

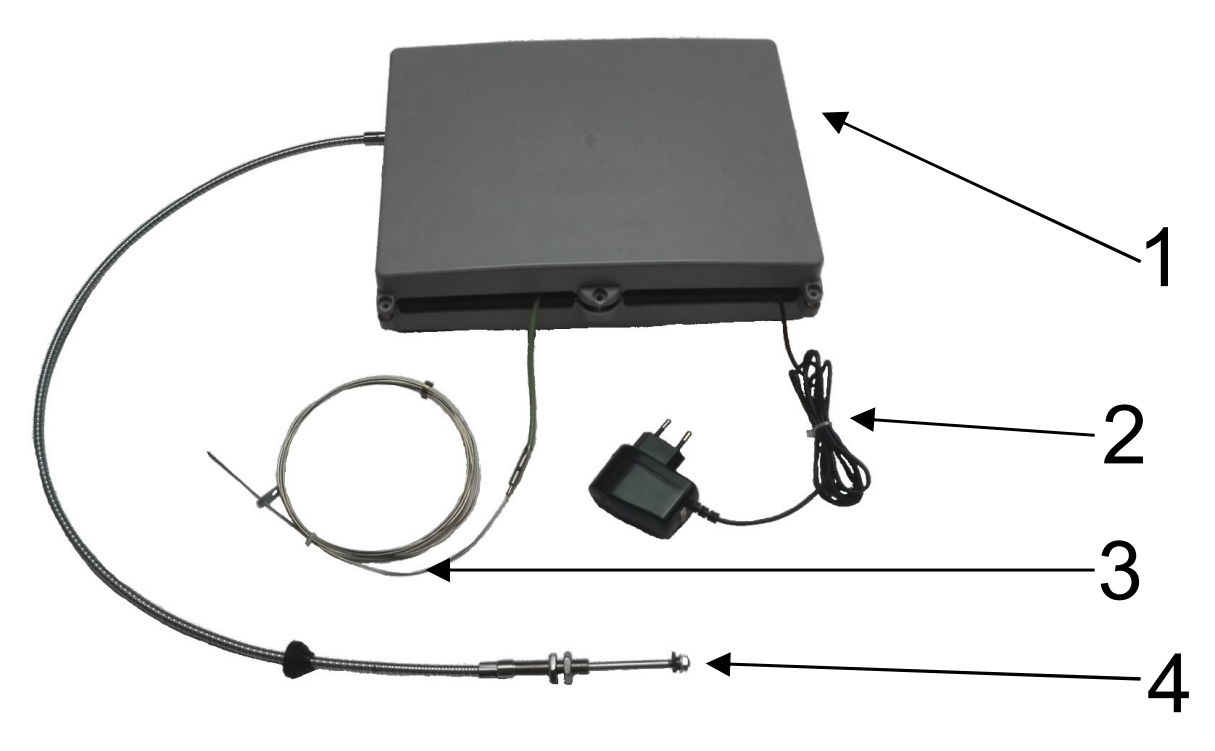

IT

#### 2 Montaggio di InsertControl

#### 2.1 Integrazione di InsertControl

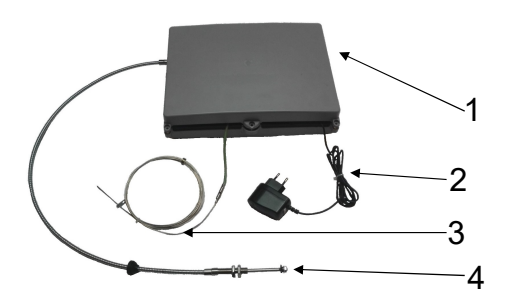

L'unità di comando è composta da: Unità di controllo (1) Alimentatore (2) Sensore di temperatura (270 - 20 cm) (3) Cavo Bowden (100 cm) (4)

Fig. 1: Unità di controllo

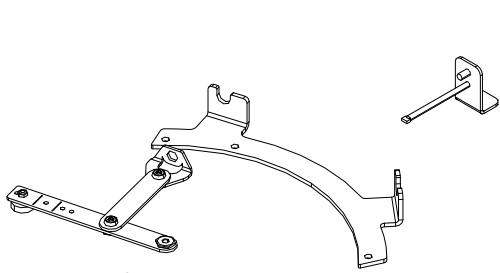

Fig. 2: Kit di montaggio

Esistono kit di montaggio idonei ai diversi inserti per caminetto. Gli inserti per camini adatti e i numeri di articolo dei kit di montaggio sono 363012 per tutti gli inserti per camini S3.

- 1) Posizionare l'inserto per caminetto in modo che sia accessibile da tutti i lati (ai fini dell'installazione).
- 2) Rimuovere il rivestimento della camera di combustione (Keramott).

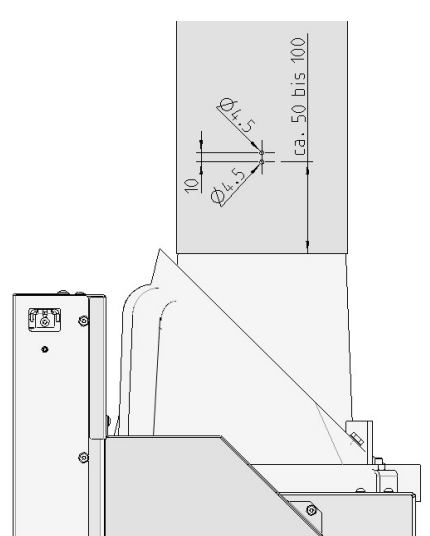

 Praticare due fori nel tubo dei fumi per il sensore di temperatura. La posizione dei fori attorno al diametro del tubo da fumo può essere scelta liberamente (vedi schema di foratura del tubo dei fumi).

*Fig. 3:* Diagramma di perforazione - tubo dei fumi

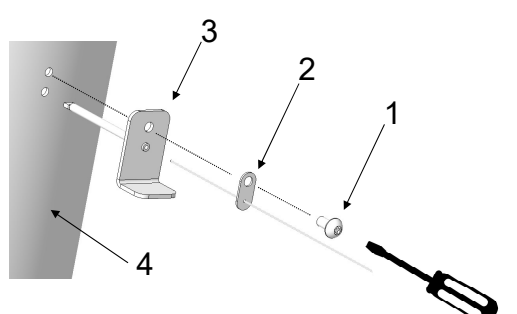

*Fig. 4:* Montaggio del sensore di temperatura

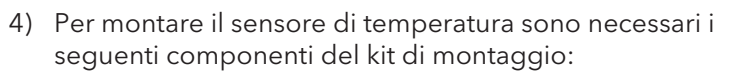

- ⇒ 1 x Taptite ISR-LKS M5x10 (1)
- ⇒ 1 x termocoppia (2)
- ⇒ 1 x Sensore del pozzetto (3)
- ⇒ Cacciavite Torx (non incluso nel kit di installazione)
- Montare il sensore di temperatura sul tubo dei fumi (4) come illustrato.

Per tutti gli inserti per caminetti, che dispongono dell'Insert-Control, i fori per il cavo Bowden sono già preforati.

Qui si possono vedere le varie possibilità di installazione:

48x51x51 S3 (1) - installazione a sinistra

- 48x72x51 S3 (2) installazione a sinistra
- 64x33x51 S3 (3) installazione a destra
- 75x35x45 S3 (4) installazione a destra
- VuurDrie 60 (5) installazione a sinistra
- VuurDrie 80 (6) installazione a sinistra

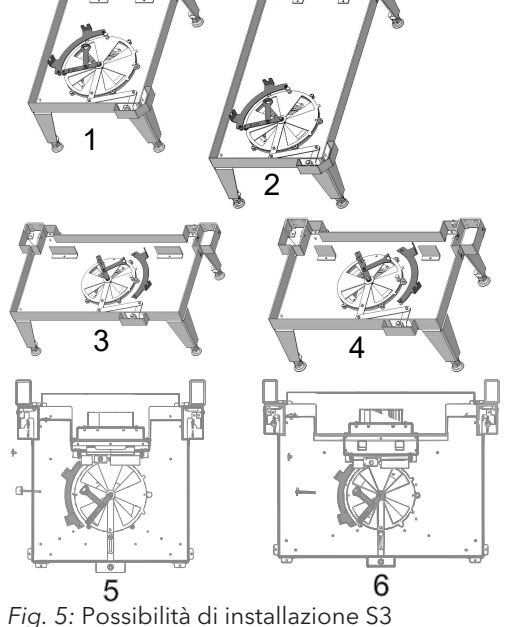

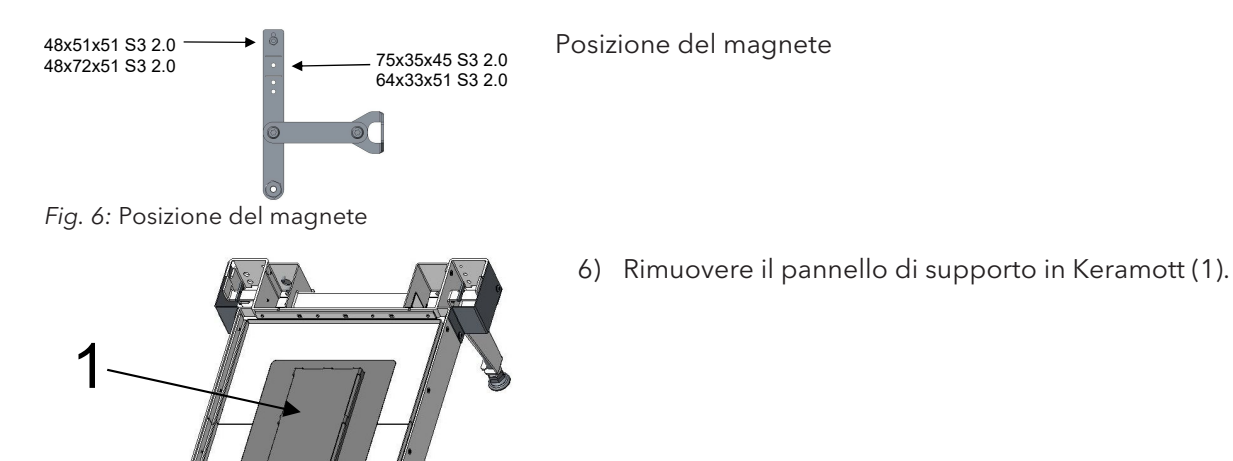

*Fig. 7:* Rimozione della piastra di supporto Keramott

Fig. 8: Installazione del kit di montaggio

Nell'illustrazione seguente, il kit di montaggio 363000 è stato assemblato nella versione di sinistra.

In base all'apparecchio, al kit di montaggio, all'installazione a sinistra o a destra, per montare il supporto è necessario rimuovere o rimontare altre viti. Ciò si evince dalle illustrazioni delle situazioni di installazione della stufa a caminetto/del kit di montaggio e dal disegno dettagliato del kit di montaggio stesso.

7) Installare il kit di montaggio (1) come illustrato.

- ⇒ Dopo aver installato il kit di montaggio, verificare che il regolatore d'aria lavori agevolmente.
- 8) A tal fine, spostare più volte il regolatore dalla posizione minima a quella massima. Se il regolatore dell'aria non dovesse muoversi agevolmente, verificare quanto segue:
  - ⇒ Il kit di montaggio è stato montato correttamente?
  - ➡ Il collegamento a vite sul disco del regolatore dell'aria è forse troppo stretto?

Se il regolatore dell'aria può essere regolato facilmente, si può proseguire con il montaggio del collegamento tra il gruppo e l'unità di controllo.

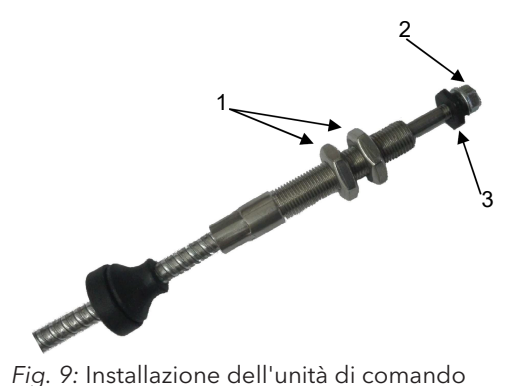

9) Rimuovere i due dadi piatti M10x1 (1), il dado M5 con flangia (2) e la piastra distanziale di collegamento (3).

Per il collegamento tra l'unità di controllo e il kit di montaggio sono necessari i seguenti componenti del kit:

• 2 x Taptite ISR-LKS M5x10

IT

- 2 x flangia Cavo Bowden
- Cacciavite Torx (non incluso nella fornitura)

Il luogo di installazione dell'unità di controllo deve essere scelto in modo da garantire quanto segue:

- La temperatura ambiente dell'unità non deve superare i 50 °C.
- L'unità di controllo deve essere accessibile.
- È possibile realizzare un massimo di 2 curve con il cavo Bowden.
- Il raggio di curvatura del cavo Bowden non deve essere inferiore a 100 mm.
- 10) Inserire il cavo Bowden (1) attraverso il foro del Ø 16 dell'inserto per caminetto.

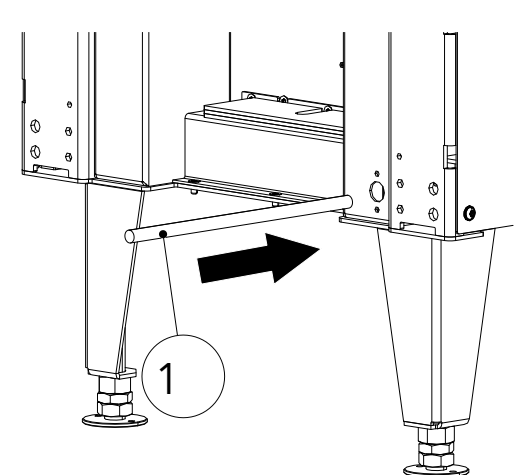

Fig. 10: Inserimento del cavo Bowden

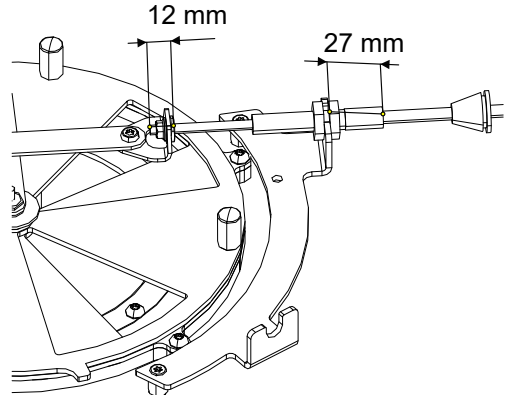

- 11) Collegare il cavo Bowden con il kit di installazione.
  - ➡ Prestare attenzione alle dimensioni di installazione. Le dimensioni (27 mm e 12 mm) sono uguali per tutti i kit di installazione.

*Fig. 11:* Collegamento del cavo Bowden

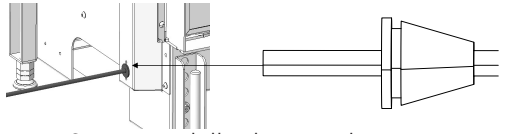

Fig. 12: Innesto della chiusura di gomma

12) Spingere la chiusura di gomma nell'inserto del caminetto finché la scanalatura della chiusura si innesta.

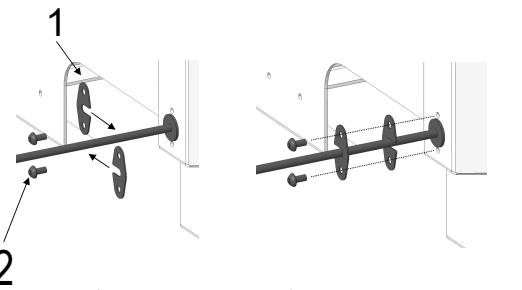

**Z** *Fig. 13:* Flangia Cavo Bowden

### 2.2 Test funzionale InsertControl

- Far scorrere la flangia del cavo Bowden (1) sul cavo stesso una volta da sinistra e da destra.
- 14) Avvitare quindi le due flange (1) all'inserto per caminetto con le viti Taptite (2).
- 15) Dopo l'avvitamento, verificare che la chiusura in gomma sia ben salda e che sia posizionata correttamente su tutto il perimetro. Dopo l'installazione dell'inserto per caminetto, questa zona non è più accessibile!

### CONSIGLIO

Prima di rimontare l'inserto per caminetto, è necessario eseguire una prova di funzionamento.

- Assicurarsi che tutti i componenti siano correttamente assemblati tra loro.
- Inserire l'alimentatore nella presa.
- Il comando percorre ora le posizioni massime del motore (corsa di calibratura).
- Attendere circa 10 minuti dopo l'inserimento dell'alimentazione e verificare che il disco di regolazione dell'aria si sia completamente chiuso e aperto una volta.
- Allo scadere dei 10 minuti, il disco di controllo dell'aria deve essere completamente aperto o chiuso (a seconda del programma impostato).

### CONSIGLIO

Dopo aver superato il test di funzionamento, l'inserto per caminetto può essere completamente riassemblato.

Se, allo scadere dei 10 minuti, il disco di controllo dell'aria non si è aperto o chiuso completamente, verificare quanto segue:

- Controllare se il kit di montaggio è stato installato conformemente al disegno.
- Controllare se i collegamenti a vite sul disco di controllo dell'aria sono eccessivamente serrati
- Controllare se il cavo Bowden è inceppato o bloccato da un oggetto estraneo
- Allentare il collegamento tra il cavo Bowden e il kit di montaggio
- Verificare se il kit di montaggio può essere spostato facilmente senza il cavo Bowden
- Controllare che il cavo Bowden non sia sporco. Se fosse sporco, pulirlo. NON OLIARE!
- Eseguire nuovamente il test di funzionamento senza che l'unità di controllo sia collegata al kit di montaggio. Verificare se l'albero del cavo Bowden raggiunge una corsa di 38 mm.

### 2.3 Funzionamento del comando di combustione automatico InsertControl

InsertControl reagisce solo alle differenze di temperatura dei fumi che si verificano in determinati periodi di tempo. Queste informazioni vengono trasmesse al comando dal sensore di temperatura. Se il sensore di temperatura è difettoso o presenta un malfunzionamento, il comando passa automaticamente alla modalità di malfunzionamento con il 60% di apertura del cursore e non cambia più questa posizione.

### Funzionamento

Il software di InsertControl è composto dalle seguenti 6 fasi di programma.

- Calibratura
- Standby
- Fase di accensione
- Fase di combustione (regolatore aria 60 % (Eco) o 80 % (normale))
- Fase di ricarica
- Fase di incandescenza

Calibratura: La calibratura (vedi sopra) dell'unità di comando viene effettuata quando il comando stesso viene collegato alla rete elettrica o viene cambiata la WLAN, ma solo se la temperatura dei fumi è inferiore a 80 °C. In questo modo, il software di controllo rileva dove si trovano le posizioni di apertura del cursore 0% e 100% quando viene utilizzato il camino. Dopo aver riconosciuto le due posizioni massime, l'unità comando si porta sullo 0 % di apertura del cursore (se è stato selezionato il programma corretto) e passa alla fase di standby.

IT

Questo processo richiede circa 10 minuti. Se la temperatura dei fumi è superiore a 80°C, non viene eseguita alcuna calibratura. Il comando utilizza i dati dell'ultima calibratura.

La programmazione del comando prevede diverse curve di combustione, "Eco" e "Normale". Ciascuna di queste due modalità è disponibile con la funzione "in apertura scorrevole" e "in chiusura scorrevole".

| Panoramica programma |          |                              |
|----------------------|----------|------------------------------|
| Ghiera               | Modalità | Funzione                     |
| Posizione 0          | -        | Apertura cursore, sempre 60% |
| Posizione 1          | Normale  | in apertura scorrevole       |
| Posizione 2          | Eco      | in apertura scorrevole       |
| Posizione 3          | Normale  | in chiusura scorrevole       |
| Posizione 4          | Eco      | in chiusura scorrevole       |

#### Selezione del programma

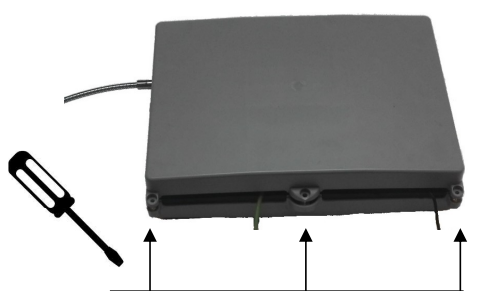

Fig. 14: Scollegamento dell'alimentatore

- 1) Scollegare l'alimentazione dalla presa.
- 2) Rimuovere le tre viti e aprire l'alloggiamento dell'unità di comando.

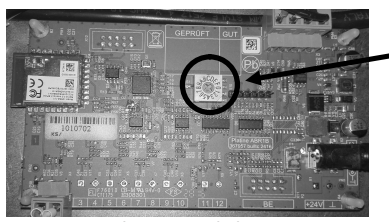

Fig. 15: Selezione del programma

Sulla scheda di circuito è presente un selettore (1) che, per impostazione predefinita, è regolato sulla posizione "0".

- 3) Selezionare il programma impostando la freccia del selettore sulla posizione 1, 2, 3 o 4 (vedi tabella "Pano-ramica dei programmi").
- 4) Prima di richiudere il comando, eseguire una nuova calibratura collegando nuovamente l'alimentazione.
  - Se è stata selezionata la funzione corretta "in chiusura scorrevole" o "in apertura scorrevole", l'unità di comando deve chiudere completamente il cursore dopo la calibratura.
  - Se ci si accorge di aver selezionato il programma sbagliato, è possibile modificarlo nel menu di servizio dell'app.

#### APP

Il funzionamento di InsertControl può essere monitorato tramite un'applicazione su smartphone con sistemi operativi iOS e Android. A tale scopo, scaricare innanzitutto sul proprio smartphone l'applicazione "InsertControl" dall'iTunes Store o da Google Play.

Quando viene collegato al circuito, InsertControl crea una WLan con il nome "ABR\_xxxxxx (xxxxxx = numero di serie dell'unità di comando). È necessario collegare lo smartphone a questa rete (password: 12345678). Avviare quindi l'applicazione e la connessione verrà stabilita automaticamente.

Se lo si desidera, è possibile collegare l'app a un'altra WLan (nel menu delle impostazioni dell'app). Attenzione, in seguito verrà avviata una nuova corsa di calibratura dell'unità di comando.

AUSTROFLAMM GMBH Austroflamm-Platz 1 A- 4631 Krenglbach

- '

Tel: +43 (0) 7249 / 46 443 www.austroflamm.com info@austroflamm.com

363012 - 945258

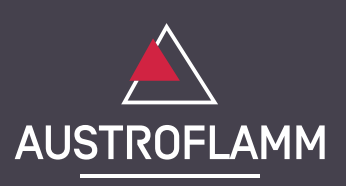